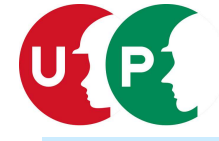

─ 見る・知る・楽しむ 手の中のCCUS! /

## CCUS技能者スマホアプリ『建キャリ』

「建キャリ」は、日本初の業界横断的な技能者向けスマートフォンアプリ。 CCUSに登録している基本情報や就業履歴を、技能者本人が容易に確認、資格者証 などをいつでも画面表示できます。さらに、能力評価サポートや建退共掛金納付状 況、CCUS応援団の特典なども確認可能。CCUSを身近に感じ、CCUSのメリット を実感してください。

ダウンロードは無料。iPhoneでもAndroidスマホでも利用可能。

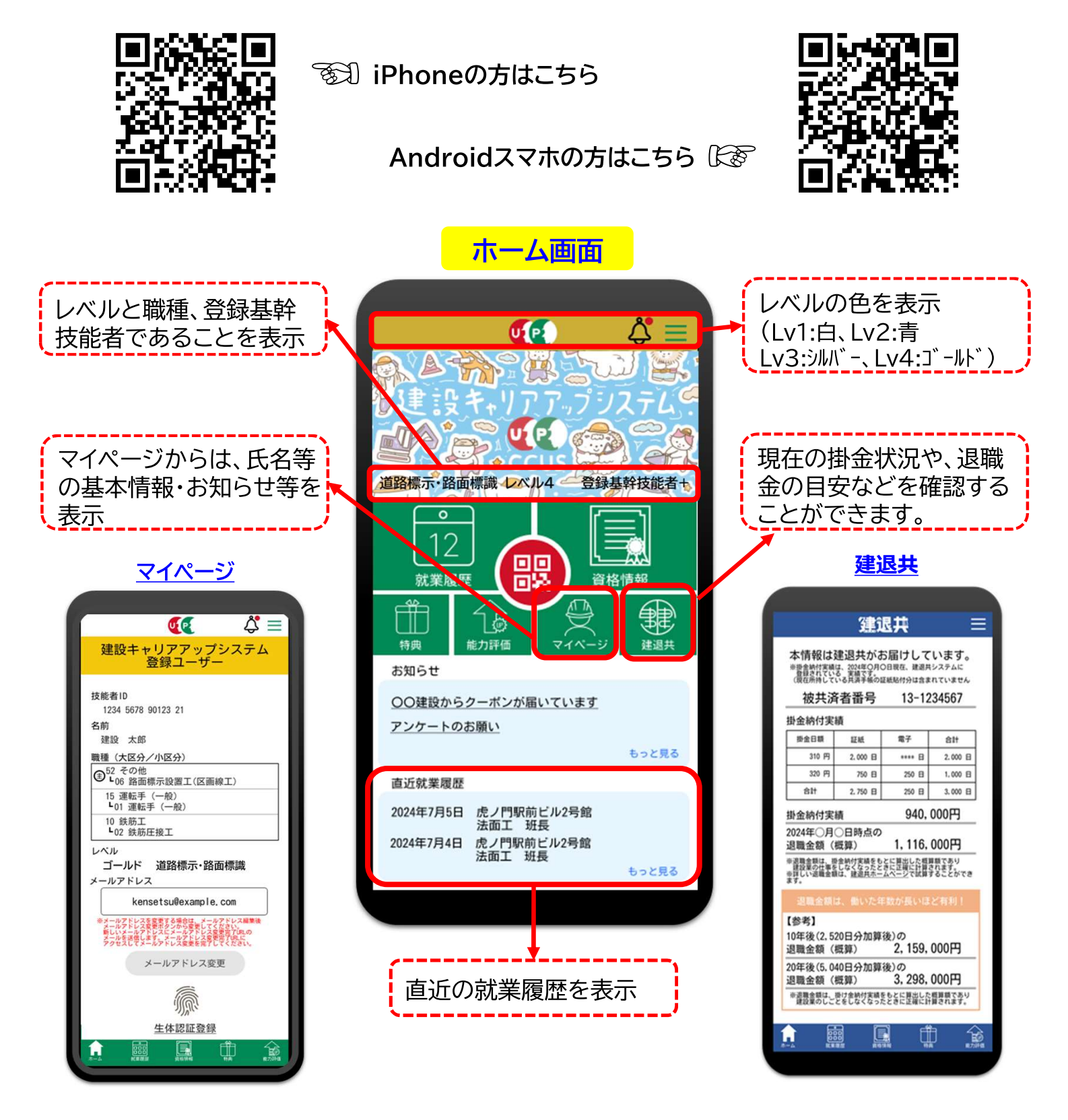

## 就業履歴

PCからCCUSにログインせずに、 蓄積された就業履歴を確認するこ とができます。 月別に表示される日々の履歴はも ちろん、その日の作業内容、立場な ども表示可能ですので、自分の履歴 が適切に蓄積されているか、手軽に 確認することができます。

| 计就業日数      | 16日     |   | 2024年0                                                                                                    | 6月27日   | (木)      |
|------------|---------|---|----------------------------------------------------------------------------------------------------|---------|----------|
| 日付         | 現場      |   | 現場名                                                                                                    |         |          |
| 3 (月) 虎の門  | 門前ビル2号館 | 0 | <br>虎ノ門駅前ビル                                                                                                    | 2号館     |          |
| 4 (火) 虎の門  | 門前ビル2号館 | 0 | <br>立場                                                                                                    |         |          |
| 5 (水) 虎の門  | 門前ビル2号館 | 0 | <br><ul> <li>         ・一 が         ・一 が         ・一 が         ・一 が         ・一 が         ・一 が         ・一 が         ・一 が         ・一 が         ・一 が         ・一 が         ・一 が         ・ー          ・ー          ・ー</li></ul> | 責任者・監理  | 支術者      |
| 6 (木) 虎の門  | 門前ビル2号館 | 0 | <br>AA ALBERCH MEANE                                                                                                    |         |          |
| 7 (金) 虎の門  | 門前ビル2号館 | 0 | <br>作業内容                                                                                                    |         |          |
| 0 (月) 虎の門  | 門前ビル2号館 | 0 | 3階ピア鉄筋組み上げ                                                                                                    |         |          |
| 2 (水) 虎の門  | 門前ビル2号館 | 0 | 職種                                                                                                    |         |          |
| 13 (木) 虎の門 | 門前ビル2号館 | 0 | 掘削機械運転:                                                                                                    | L       |          |
| 14 (金) 虎の門 | 5前ビル2号館 | 0 | 有害物質取扱                                                                                                    |         |          |
| 17 (月) 虎の門 | 門前ビル2号館 | 0 | <br>あり                                                                                                    |         |          |
| 18 (火) 虎の門 | 5前ビル2号館 | 0 | <br>[                                                                                                    |         |          |
| 21 (金) 虎の門 | 門前ビル2号館 | 0 | <br>有害物質取                                                                                                    | 扱_石綿    | 0        |
| 5 (火) 虎の門  | 門前ビル2号館 | 0 | <br>有害物質取                                                                                                    | 扱_粉しん   | -        |
| 5 (水) 虎の門  | 前ビル2号館  | 0 | <br>有害物質取                                                                                                    | 级_建築物解体 | -        |
| 7 (木) 虎の門  | 門前ビル2号館 | 0 | <br>有害物質取                                                                                                    | 现_特定建設作 | 薬し       |
| 8 (金) 虎の門  | 5前ビル2号館 | 0 | <br>有書初買取                                                                                                    | 级_污柴工場  | -        |
| 000        |         |   |                                                                                                    |         | <b>1</b> |

## 資格情報

「資格情報」には、登録基幹技能者 から技能講習、表彰まで、登録した 全ての情報が表示されます。 さらに、ワンタッチで、登録した画像 データが表示されます。オフライン (電波が届かない)でも見ることが 可能です。

| 資格情報         29 供行資務考慮の>         登録基礎技能者       ●         資格情報       ●         資格情報       ●         資格情報       ●         資格情報       ●         資格情報       ●         資格情報       ●         資格       ●         費用       ●         力ス濃度技能器       ●         フィークソフト電転 (最大資源目に以上)       ●         当本パルロークーーの需要症 (最大資源目に以上)       ●         局所作業事業量       (中)         第世       ●         第世/1 (つり上げ着重1に以上のクレーン3)       ●         ドビイラー取扱       ●         特別教育       ●         その他安全寄生講習       ●         一番       ●         素彩       ●                                                                                                    | <b>U</b>                                                                                                    | ¢≡                               |                                               |
|----------------------------------------------------------------------------------------------------|----------------------------------------------------------------------------------------------------|----------------------------------|-----------------------------------------------|
|                                                                                                    | 資格情報                                                                                                    |                                  | 玉掛け(つり上げ荷重1t以上のクレーン)                          |
| 登録品幹技施者        資格・免許        技施崩菌        カ2.油投放振調        フニークリント事産(優大病量11以上)        シュペルローダー等運転(優大病量11以上)        アモクリント事産(優大病量11以上)        アロッシーション(ルローダー等運転(優大病量11以上))        医水池電車運転(電気点気楽量11以上)        日本(市力工業のの点での以上)        日本(市力工業のの点での以上)        日本(市力工業のの点での以上)        日本(市力工業)        日本(市力工業)        日本(市力工) <td>✓ 携行義務考慮のみ</td> <td></td> <td>労働安全衛生法による技能講習修了証明書</td>                                                                                                    | ✓ 携行義務考慮のみ                                                                                                    |                                  | 労働安全衛生法による技能講習修了証明書                           |
| <ul> <li>第4: 先期</li> <li>資格: 免許</li> <li>支施調査</li> <li>大2: 急援抗策第2</li> <li>アニクジフト2事((長大商量11以上))</li> <li>シュペルローダー等運転(使大商量11以上))</li> <li>シュペルローダー等運転(使大商量11以上))</li> <li>た(方=取法</li> <li>(受加)上)</li> <li>主((大点の量11以上))</li> <li>エージーン((大点の量11以上))</li> <li>エージーン((大点の画11))</li> <li>エージーン((大点の画11))</li> <li>エージーン((大点の画11))</li></ul> | 發銀基幹技能者                                                                                                    | V I                              |                                               |
| 技能描述<br>力ス溶接技成選<br>フィークソフト選毛(最大商量11以上)<br>ショベルローグー等選毛(最大商量11以上)<br>高所作業単選毛(作業兵の高さ10k以上)<br>品用け(つり上行商量11以上のクレーン等)<br>Kr(クー取法<br>特別数育<br>その他安全衛生講習<br>等能<br>素彩<br>V                                                                                                    | 資格・免許                                                                                                    | v                                | 14月日 昭和53407月18日<br>本祖和 埼玉県<br>発行日 前和6年05月12日 |
|                                                                                                    | 技能講習                                                                                                    | A                                | I REAL FILSCER STREET                         |
| 特別数育 ♥ 取得年月日<br>2022年05月12日<br>研修等 ♥<br>表彩 ♥                                                                                                    | ガス溶接技能講習<br>フォークリフト運転(最大荷重11以上<br>ショベルローダー等運転(最大荷重1<br>不整地運搬車運転(最大積軟量11以上<br>高所作業車運転(作業年の高さ10k以<br>品料け(つり上げ荷量11以上のクレー<br>ドイラー取扱 | 上)<br> t以上)<br>上)<br>(上)<br>ーン等) | est 11-1 (11-1)<br>資格コード語号<br>40040           |
| その他安全衛生講習                                                                                                    | 特別教育                                                                                                    | V I                              | 取得年月日                                         |
| 研修等 V<br>表彩 V                                                                                                    | その他安全衛生講習                                                                                                    | v                                | 2022年05月12日                                   |
| 表彰 マー                                                                                                    | 研修等                                                                                                    | V I                              |                                               |
|                                                                                                    | 表彰                                                                                                    | V                                | 1                                             |

# 『建キャリ』リリース記念キャンペーン実施中

延べ3万人を対象としたポイントキャンペーンを実施中です。キャンペーン期間は、 1月から3月までの3箇月間。

毎月、3日分の就業履歴を蓄積した建キャリーユーザー先着1万名様に200円相当のポイントをプレゼント。3箇月で最大600円相当。

エントリーは不要。建キャリユーザーであれば誰もがキャンペーン対象です。

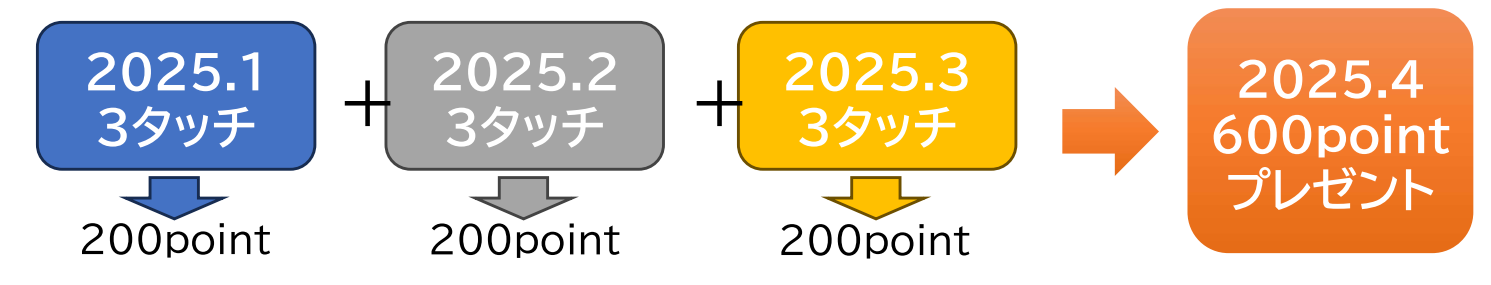

#### ■建キャリの利用者設定手順

- ① アプリのインストール
- ② アプリを開き、利用者設定申請へ進む
- ③ 利用者設定申請でメールアドレスを入力し、申請
- ④ 【建キャリ】利用者設定申請受け付けメール受信(数分以内)
- ⑤ ④のメールのURLをタップ
- ⑥ アプリの利用者設定へ進む
- ⑦ ⑥の画面で、技能者ID14桁のうち左から12桁を入力、生年月日を選択(日の設定漏れが多くなっています)、本人確認番号(CCUSカード裏面右下に印字されている4桁の数字)を入力して、設定を押す。

#### ■④に進まない場合、

申請受付メールが「迷惑メールフィルターによりはじかれ届かない」もしくは「迷惑メールフォルダーに格納されている」が考えられます。ドコモ、au、ソフトバンクなど、キャリアメールの 場合、はじかれることが多いので <<u>info@ken-kyarii.ccus.jp</u>>のメールが受信できるよう設定変更するか、登録するメールアドレスにGmail等のフリーメールを選んでください。

### ■⑤で「Yahoo!メール」アプリでURLをタップした後、「イ」の画面となった場合は、

1. 右下の共有アイコンをタップ、 2. 「ロ」の「デフォルトのブラウザAppで開く」をタップ、 3. 「ハ」の「開く」をタップすると、⑥の利用者設定へ進みます。

| 12:45 II 5G                                             | $\square$ $\square$ .     | 圏外 🗢 17:03                         | 73% 🔲  | 八. 「Y!メール ? 17:04 72% ■         |
|---------------------------------------------------------|---------------------------|------------------------------------|--------|---------------------------------|
| × アプリを起動しています                                           |                           | アプリを起動しています<br>ken-pass.ccus.jp    | ×      | アプリを起動しています<br>アプリのダウンロードはこちらから |
| アプリを起動しています                                             |                           |                                    |        | iPhone: <u>App Store</u>        |
| アプリのダウンロードはこちらから                                        |                           | コピー                                | ۲<br>۲ | Android: Google Play            |
| Phone: <u>App Store</u><br>Android: <u>Google Play</u>  |                           | 新規クイックメモに追加<br>②「テフォルトのフラウサAppで開く」 | をタッブ   |                                 |
|                                                         |                           | デフォルトのブラウザ App で開く                 | •      | このページを "建キャリ" で開きますか?           |
| $\sim$ $\sim$ $\sim$ $\sim$ $\sim$ $\sim$ $\sim$ $\sim$ | $\sim \stackrel{-}{\sim}$ | Open in DuckDuckGo                 | •      | キャンセル 開く                        |
|                                                         |                           | Chrome で開く                         | ଡ଼     | ③開くをタップ<br>                     |
|                                                         |                           | Open in Brave                      | 1      |                                 |
|                                                         |                           | リーディングリストに追加                       | 00     |                                 |
|                                                         |                           | アクションを編集                           |        |                                 |
| ③共有アイコンを                                                | マップ                       |                                    |        | 📮 🔒 ken-pass.ccus.jp 🖒          |
| < > 🗅                                                   |                           |                                    |        |                                 |

#### ■⑦の設定を押した後に「技能者情報の取得に失敗しました」と表示される場合は、

技能者ID、生年月日又は本人確認番号の入力が間違えていることが考えられます。正しく入力できているか、設定を押す前に確認願います。